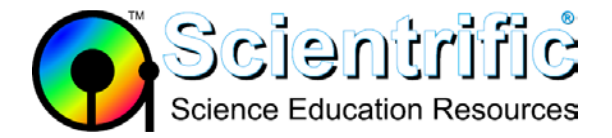

## How do I update my LabQuest original?

## 1. USB drive

- Download the current update software: <u>https://www.scientrific.com.au/downloads.php?c=software</u>
- Get a fresh USB drive that is preferably no bigger than 2Gb (4Gb may be the smallest you can get now) and has **nothing else on it**.
- Place the LQ update files on the USB drive but ARRANGE them so that if your USB drive is drive D then the drive shows the files as:

D:\fw (a folder) D:\fw\_pre (a folder) LQ\_1.7.x\_201x-yy-zz\_Update.lqu (a file)

- 2. Battery
  - Charge your LabQuest battery until it is fully charged before proceeding.
  - If your battery is over 3 years old it might be time to purchase a new one.

## 3. Update procedure

- With the USB drive in the LabQuest's USB port turn the LQ on
- Tap on Home Control Panel System Information Update LabQuest
- Select USB icon
- Scroll down to update file and select
- Ok Yes to apply update
- Allow the update to proceed
- 4. Calibrate screen when prompted
- 5. Check update has been completed:
  - Tap on Home Control Panel System Information
  - Verify new update version number is displayed
- 6. Charge LabQuest overnight